アフィリエイトで稼ぐための本格 MovableType (MT) テンプレート

# はじめにお読みください。

# - テンプレート 58-59 設置の補足説明です。-

# [MT4.1x 対応]

(2009年1月27日: MT 4.1x 対応)

※ このマニュアルは、MT テンプレート設置マニュアル [CMS-AGENT 全テンプレート共通]の補足説明です。
 設置マニュアルとあわせて読んでいただきますようお願いします。

CONTENS

(1)テンプレート設置と運用の流れ (2)プラグイン「CMSAgentCustomComment」の有効化と設定(必須) (3)コメント受付の設定(必須) (4)コメントの承認(=サイトへの反映)について

# (1) テンプレート設置と運用の流れ

## ■ 1. テンプレート設置マニュアル

「テンプレート設置マニュアル」に従い、テンプレートの設置をしてください。 本テンプレート(58-59)は、「手動による設置方法(2)」又は、「スタイルキャ ッチャーと画像の手動アップロードを併用した設置方法(3)」が利用できます。

上記、テンプレート設置が終わりましたら、(2)の手順へお進みください。

## ■ 2.プラグイン「CMSAgentCustomComment」の有効化(必須)

コメント拡張のためのプラグイン「CMSAgentCustomComment」の有効化設定 をおこないます。

## ■ 3. コメント受付の設定(必須)

今回のテンプレート 58&59(ロコミ・レビューテンプレート)は、MT にデフォ ルトでついているコメント機能を利用したテンプレートとなります。 (無料ブログでも、コメントができたりしますよね。この機能をレビューの申請 フォームに利用しています。)

そのため、MT の設定部分で、コメントを受け付けられるような設定を行う必要 があります。以下の手順で、設定をお願いします。

#### ■ 4. コメントの承認(=サイトへの反映)について

サイト作成後の、コメントの承認、運営方法について若干説明しておきます。

# (2) プラグイン「CMSAgentCustomComment」の有 効化と設定(必須)

今回プラグインを導入した MT の管理画面にログインします。

次にプラグインを有効にしたいブログ(つまり、今回のテンプレートを利用した いブログ)を選択し、「設定」をクリックし、プラグインを選択します。

(※ まだブログを作成していないかたは、先にブログの作成のみ行っていただくか、ブログ公開の際にここの設定を行ってください。)

| M VABLE TYPE™     |                              | システ |
|-------------------|------------------------------|-----|
| MT4設置テスト(25-26) 🔽 | プログを書く                       |     |
| 新規作成 ▼ 一覧 ▼       | デザイン 🝸 設定 🖸 🔌 🗐              |     |
| MT4設置テスト(25       | フロンの設定<br>-26) アドレス帳         |     |
| BLOG STATS プログ記者  | 5 コメント<br>1 mo - 2 mo - 4 mo | •   |
| 0                 |                              |     |

プラグイン「CMSAgentCustomComment」が表示されていると思いますので、 「CMSAgentCustomComment」をクリックし、「設定」をクリックします。

※ 「CMSAgentCustomComment」が表示されてない場合は、テンプレートが正常に設置されていません。正しく設置できているか確認ください。

| プラグイン設定                                          |       |
|--------------------------------------------------|-------|
| ブラヴイン                                            |       |
| iiii CMSAgent Custom Comment 2.0.0<br>詳細 リソース 設定 | ⊘利用可能 |
| コンC小欄を拡張 (for MT4)<br>ドキュンC小 ice @ CMS Agent     |       |

- 2 -(C) 2006-2008 e-bookspider & Fantastic8 All Rights Reserved.

## 次のような画面が出ますので、

①「有効」にチェックをいれ、

②「セット名」に、 required-review と入力してください。

【重要】必ずセット名を「required-review」に変更してください。

# その後、「変更を保存」をクリックします。

| プラグイン設定                                                                   |       |
|---------------------------------------------------------------------------|-------|
| ブラグイン                                                                     |       |
| CMSAgent Custom Comment 2.0.0                                             | ⊘利用可能 |
| 詳細 図リンース 設定                                                               |       |
| cット名:<br>required-review<br>カマタムコメントで追加するコールドセットの名前を指定します。                |       |
| ここの名前を変えることで、ブログ毎に異なる必須入力項目を使用できます。                                       |       |
| デフォルトでは required.btから必須入力項目を読み出しますが、<br>「セット名」+「.bt」というファイルから読み出すようになります。 |       |
| 例:「test」と入力した場合、test.btを読み込みます                                            |       |
| セット名には、半角英数などの、ファイル名に使用できる文字のみ使用できます。                                     |       |
| 有効:<br>ビ<br>カスタ、コメントでのコメント拡張を有効にする。<br>変更を保存<br>初期化                       |       |

これで、プラグインの有効設定が完了です。

**注意:**この「有効」設定を行わないブログは、今回のプラグイン

「CMSAgentCustomComment」が機能しません。

本テンプレートを利用する際は、テンプレートの設置段階で、必ずこの部分を「有 効」にしてください。

# (3) コメント受付の設定(必須)

今回のテンプレート58&59(ロコミ・レビューサイトテンプレート)は、MT にデフォルトでついているコメント機能を利用したテンプレートとなります。 (無料ブログでも、コメントができたりしますよね。この機能をレビューの申請 フォームに利用しています。)

そのため、MT の設定部分で、コメントを受け付けられるような設定を行う必要があります。以下の手順で、設定をお願いします。

## ■ ブログの設定からコメントに関する設定の変更

今回のテンプレートを利用する MTを開き、「設定」→「ブログの設定」→「コメ ント」の順にクリックし、コメントに関する詳細設定を行います。

| MQVABLE TYPE™      |            |                                       | システムメニュー・ |
|--------------------|------------|---------------------------------------|-----------|
| MT4設置テスト(25-26)    | ・ ブログを書く   |                                       |           |
| 會 新規作成 ■ 一覧        | 🛯 デザイン 🔨 🚉 | 定 🖸 🥖 🔳                               |           |
| 全 <i>較</i> ▶<br>公開 | 全般 🌱       |                                       |           |
| プログロ本              | ブログの設定 プ   | (タムフィールト<br>ラヴイン                      |           |
| Control            | 名          | 前 MT4設置テスト(25-26)                     |           |
| 登録/認証              | 191        |                                       |           |
|                    | 10C*       | 19                                    |           |
| ウェブザービス            |            |                                       |           |
| 11/3/2/34 - 101    | タイムブー      | >                                     |           |
|                    | ライセン       | ス クリエイティブ・コモンズライセンスを指定してい<br>ライセンスの選択 | ほせん。      |
|                    |            | 変更を保存                                 |           |

| 全般<br>公開             | コメント設定        |                                                                                                    |
|----------------------|---------------|----------------------------------------------------------------------------------------------------|
| プログロ本                | コメント許可        | ▶ コメントを受け付ける                                                                                                  |
| 登録/認証<br>スパム         | コメントポリシー      |                                                                                                    |
| ウェブサービス<br>カスタムフィールド | 即時公開する条件      | <ul> <li>自動的に公開しない</li> <li>ブログで承認されたコメント投稿者のみ</li> <li>認証サービスで認証されたコメント投稿者のみ</li> <li>すべて自動的に公開する</li> </ul> |
|                      | HTMLを許可       | □ コンCトの内容に特定のHTMLタグの利用を許可する(許可した<br>ります)                                                                      |
|                      | メール通知         | <ul> <li>● 有効にする</li> <li>● 注意が必要な場合のみ</li> <li>● 行わない</li> </ul>                                             |
|                      | 表示オプション       |                                                                                                    |
|                      | コメントの表示順      | 昇順 🔽                                                                                                    |
|                      | URLを自動的にリンク   | ☑ 受信したコメント内にURLが含まれる場合に自動的にリンクす                                                                               |
|                      | テキストフォーマット    | なし                                                                                                    |
|                      | CAPTCHA プロバイダ | なし 💌                                                                                                    |
|                      | コメントの確認ページ    |                                                                                                    |
|                      |               | 変更を保存                                                                                                    |

# ロ「コメント許可」

「コメントを受け付ける」にチェックをいれます。

#### 口「瞬時に公開する条件」

ご自由にお選びください。

- 「自動的に公開しない」を選択しておけば、コメント投稿後すぐにはサイト上に反映されません。相互リンク申請後、こちらでチェックした後にサイトに表示させたい場合はこちらを選んでおきます。
- 「すべて自動的に公開する」を選択しておけば、コメント投稿後すぐにサイト 上に反映されます。つまりこちらの審査なしにサイト上に表示されます。こち らを選択しておき、定期的に相互リンク申請サイトをチェックし、削除したい サイトは削除するという方法をとってもいいかもしれません。あまりにスパム 的なものが多い場合は「自動的に公開しない」を選択することをおすすめしま す。

#### ロ「HTML の利用を許可」

今回のテンプレートにおいては、ここにはチェックを入れないようにお願いしま す。

## ロ「メール通知」

相互リンク申請があった際にメールでの通知設定を行えます。 「有効にする」にチェックしておくことをおすすめします。

以上、変更を加えたら、ページ下部にある「変更を保存」をクリックします。

# (4) コメントの承認(=サイトへの反映)について

お疲れさまです。以上でテンプレートの設置は完了です。

ロコミ・レビューサイトの運営、またジャンル別、特定テーマに特化した形での レビューサイトを複数運営。既にお持ちであるアフィリエイトサイトの関連サイ トとしての活用、などアイデア次第で様々な活用方法がありますので、ぜひ利用 者様でいろいろと活用してみてください。

項目の方マイズ用サンプルコード等については、別途配布するレポートをご覧く ださい(ただし、MT4 での動作確認、またサポートは行っておりません。ご了承 ください。)。

以下、サイト作成後の、コメントの承認、運営方法について若干説明しておきます。

#### ■ コメントの承認(=サイトへの反映)について

今回のロコミ・レビューテンプレートは、「コメント」機能を利用して、レビューを投稿・管理していきます。

#### 具体的には、

サイト、エントリーを作成(あなた)
 ロコミ、レビューが投稿される(訪問者)
 コメントの承認を行う(あなた)
 サイトに反映される

という流れになります。 ここでは、「3.コメントの承認を行う」部分を中心に説明していきます。

## ■ 1. 自動相互リンクサイトを作成(あなた)

例えば次のようなサイトを作成します。

| 大学受験 通信講座                                                                 | ロコミレビュー投稿サイト                                                                                                    |
|---------------------------------------------------------------------------|----------------------------------------------------------------------------------------------------|
| > TOP → Site Map → XML Fee                                                | od → Bookmark                                                                                                    |
| ▼ Category List<br>▼ Z会(増進会)<br>▶ 英語                                      | This page: 大学受験 通信講座口コミレビュー投稿サイトTOP<br>Z会(増進会)、東進ハイスクール在宅受講コース、進研ゼミ(ベネッセ)などの大学受験用通信講座の<br>口コミ、レビューサイト。各コース、講座のレビューお待ちしています。 |
| <ul> <li>✓ 国語</li> <li>✓ 数学</li> <li>✓ 理科(物理・化学・生物)</li> </ul>            | <ul> <li>▼ Z会(増進会)</li> <li>□ 英語</li> </ul>                                                                                 |
| <ul> <li>✓ 社会(日本史・世界史・地<br/>理)</li> <li>✓ その他(小論文・センター<br/>☆年)</li> </ul> | ■【EVJ】スーパーハイレベル英語東大<br>メイン・実力完成ステージ(3月~8月) / 文・理共通 / 国公立大向け / 月2回添削                                                         |
| <ul> <li>● 進研ゼミ(ペネッセ)</li> <li>● 東進ハイスクール在宅受講<br/>コース</li> </ul>          | <ul> <li></li></ul>                                                                                                    |
| <ul> <li>Recently Review</li> <li>Search</li> </ul>                       | <ul> <li>▼ 国語</li> <li>▼ 数学</li> </ul>                                                                                      |
| UTFを検索:<br>▼ SiteInfo                                                     | <ul> <li>理科(物理·化学·生物)</li> <li>社会(日本史·世界史·地理)</li> </ul>                                                                    |
| • Site Map                                                                | ▼ その他(小論文・センター対策)                                                                                                    |

# ■ 2.相互リンクの申請が入る(訪問者)

訪問者から、ロコミ・レビューが以下のような感じで入ります。 (一度ご自分のサイトでテストされてみると分かりやすいと思います。)

# ■「【EVJ】スーパーハイレベル英語東大」のレビューを書く

「【EVJ】スーパーハイレベル英語東大」へのこの商品に関するあなたの感想や意見をレビューとして掲載される方は以下の注意事項をお読みになり、必要事項をご記入の上、ご登録ください。

レビューを表示する前にこのサイトのオーナーの承認が必要となります。 承認されるまでは入力して頂いたレビューは表示されませんので、しばらくお待ちください。

| 投稿者名:                                                                        |   |
|------------------------------------------------------------------------------|---|
| 評価:<br>- ▼<br>-<br>星5つ タイトル(40字以内):<br>星4つ<br>星3つ<br>星2つ<br>星1つ  ■<(800字以内): |   |
|                                                                              |   |
| T在三打 +0.5年                                                                   | ~ |
|                                                                              |   |

ロコミ、レビューが投稿されると、こちらに通知が入りますので、内容のチェックと承認を行います。

※ (3)で設定した「瞬時に公開するコメント」が「すべて」になっている場合 は、申請があった段階で、すぐにサイト上に反映されます。

# ■ 3. コメントの承認を行う(あなた)

MTの管理画面から、左メニューの「コメント」を選択。 すると、申請されたサイトが出てきます。

| 27 | シトの管               | 理                                |                                              |                  |
|----|--------------------|----------------------------------|----------------------------------------------|------------------|
| יג | はでないコメント           | を表示                              |                                              |                  |
| 公開 | 削除 スパム             | アクション                            | ❤ Go                                         | € ≪ 1-3/3 )> )   |
| 1  | 1000               | コメント投稿者                          | ブログ記事 / ウェブページ                               | 日付               |
| 2  | レビューの内容            | 弥ここには、いる。レビュー(<br>内容がここには、いる。レビュ | の内容がこここは、13。レビューの内容がこここは、<br>いーの内容がこここさは、13。 | る。レビューの内容がここここまい |
|    | 編集                 | きち                               | 【EVJ】スーパーハイレ                                 | 直前               |
|    | ๑ เปรี่เปรี่เปรี่เ | いすいすいすいすていすい                     | てすていはすていすていす ていすていすていす                       |                  |

赤丸で囲ったアイコンが、「ム」のものが、保留(=まだサイト上に反映されてい ないもの)となります。 「緑丸」のものが、既に公開(=サイト上に公開されているもの)となります。

ここでは、保留中となっているサイトの承認を行います。 上記の「編集」をクリックしてみます。

すると、以下の画面が表示されます。

| コメントの編集               |                                                                                                |
|-----------------------|------------------------------------------------------------------------------------------------|
| 公開状態                  | K公開 ■ a<br>▶ スパムの詳細                                                                            |
| コメント投稿者               | ۶<br>۹                                                                                         |
| メール                   |                                                                                                |
| URL                   | ¢.                                                                                             |
| CMSAgentCustomComment | ===CMSAgentCC===::Star:<br>5<br>===CMSAgentCC===::ReviewTitle:<br>レビューテスト                      |
| ブログ記事 【E              | マノJスーパーハイレ 9                                                                                   |
| 日付 20                 | 009年1月27日 9                                                                                    |
| IP 12                 | 25.3.194.121 %                                                                                 |
| 本文<br>し<br>こ<br>の     | ルビューの内容がここにはいる。レビューの内容がここにはいる。レビューの内容がここにはいる。レビューの内容がここにはいる。レビューの内容がここにはいる。レビューの内容がここにはいる。レビュー |
| 変更を保存 削除              | アクション 💌                                                                                        |

## □ コメントの承認・非承認

公開の状態が保留の段階では「未公開(下書き)」になっています。 レビューを承認(=サイトに反映させる)場合は、ここを「公開」に変更してく ださい。 もし、サイト上に反映したくない場合は、ページ下にある「削除」を。 承認する場合は、「公開の状態」を「公開」にしたあと、「変更を保存」をクリッ クしてください。

※ 「*CMSAgentCC::Referrer:*」などの表現が残っていますが、こちらはサイト 上には一切反映されませんので、残したままで構いません。

(消しても構いませんが、リンク元などわからなくなってしまいますので、残しておくことをおすすめします。)

上記方法で、承認した後、実際にサイトに反映されているか確認してみましょう。

## ■ 4. 自動相互リンクサイトに反映される

「コメントされたブログ記事を表示」をクリック。

| コメントの編集                  |                 |
|--------------------------|-----------------|
| 公園状態 公開                  | ショートカット         |
| コメント投稿者でも                | コポットされたプログ記事を表示 |
| X-R heathe besteride and | 3071-218        |

|                                                        | 技術者・ナスド                                      |
|--------------------------------------------------------|----------------------------------------------|
| レビューテスト                                                |                                              |
| 評価:                                                    |                                              |
|                                                        |                                              |
| レビューの内容がここにはいる。レビューの内容がここ<br>ューの内容がここにはいる。レビューの内容がここには | こはいる。レビューの内容がここにはいる。レビ<br>いる。レビューの内容がここにはいる。 |

#### このように先ほどのサイトが反映されています。

以上、「template0058-59」テンプレート(レビュー・ロコミサイト構築テンプレート)の設置補足と、設置後の運営方法の説明でした。

最初はなれない点もあるかもしれませんが、まずはこのマニュアルを見ながら設 置をおこなってみてください。

その後、まずは自分でテスト投稿をしてみるなど、サイトを作成しながら、マニ ュアルを読み進めていただければわかりやすいかと思います。

※ このマニュアルは、MT テンプレート設置マニュアル [CMS-AGENT 全テンプレート共通]の補足説明です。
 設置マニュアルとあわせて読んでいただきますようお願いします。

CMS-AGENT (アフィリエイトで稼ぐための本格 MT テンプレート) HP:http://www.cmsagent.net/mt-affiliate/

\_\_\_\_\_\_